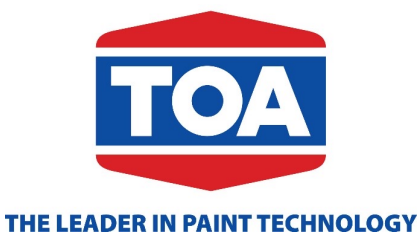

## USER GUIDE TOA.DMS SALES ORDER

### FUNCTIONAL PROCESS

### FUNCTIONAL PROCESS

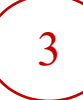

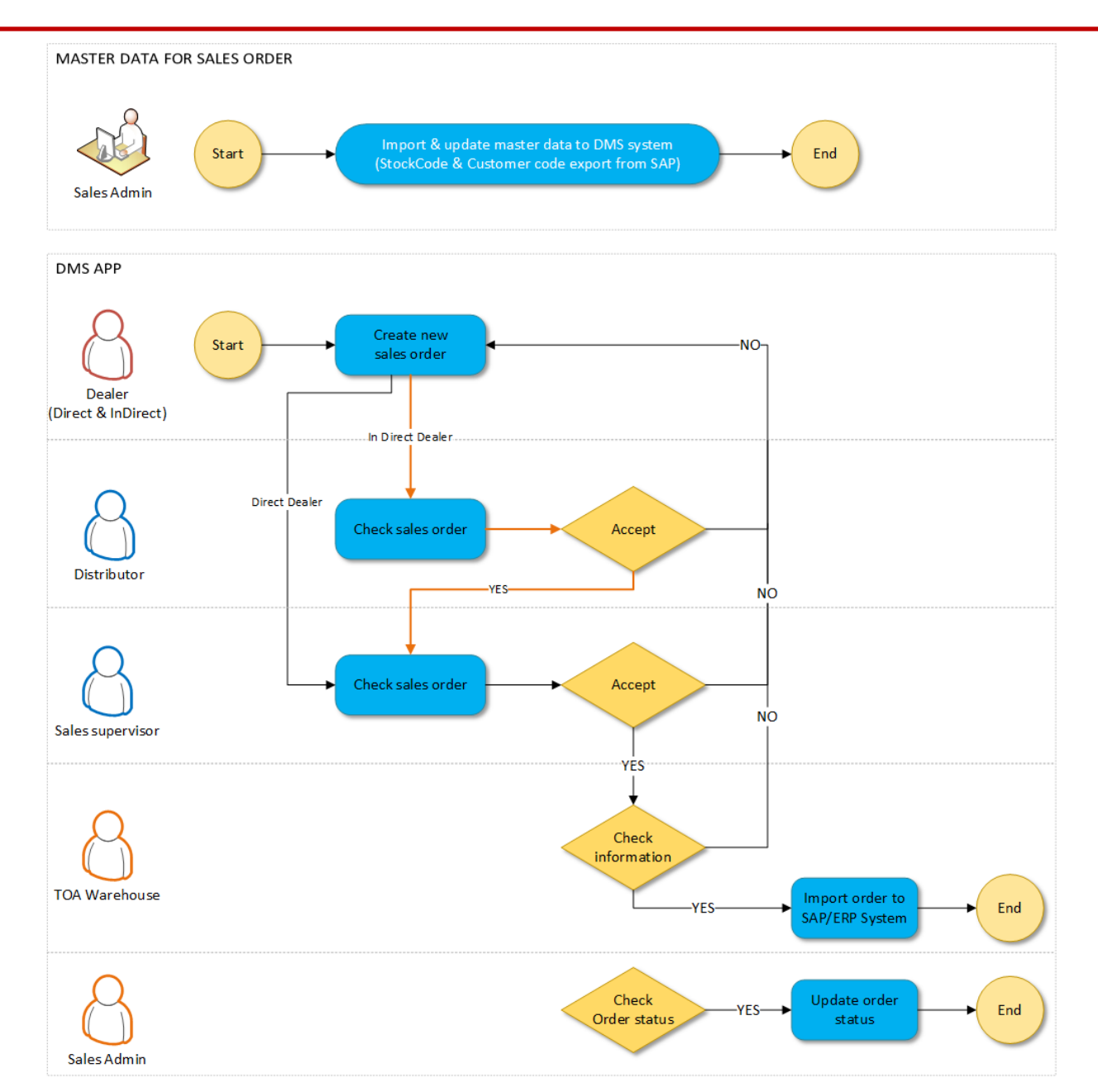

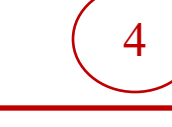

#### MASTER DATA

=> Import & update Master Data by Sales admin (use Customer code & Stock code SAP)

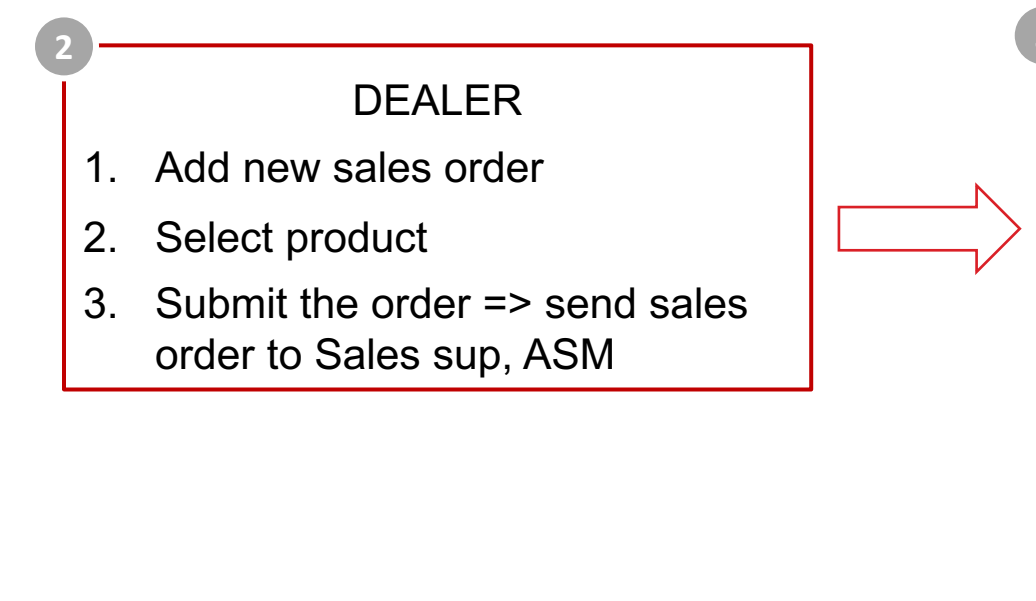

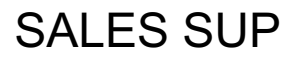

- 1. Receive sales order from mail & notification (DMS app)
- 2. Sales sup check & accept sales order
- 3. Reject sales order in case wrong item, quantity
- Send automatic replies sales order to OB mail after Sales Sup accept sales order

### SUBMIT NEW ORDER

### I. SUBMIT NEW ORDER DEALER / DISTRIBUTOR

6

#### 1. Dealer login to TOA.dms

| 10:58 🖻 🗙 👄 🔸     | ♥ 🥽 all 88% 🖻 |
|-------------------|---------------|
| ΤΟ                | A<br>DMS      |
|                   |               |
|                   |               |
| Username or Email |               |
| Reserved          | ۲             |
| English           | Save password |
| Logir             |               |
| Forgot pass       | sword?        |

| 14:06 |                     |               | 😰 오 📚 📶 57% 🛢 |
|-------|---------------------|---------------|---------------|
|       | тс                  | )A.dms        | 0             |
|       | Hi! AG              | ENT TEST!     |               |
| 🔂 Ore | der                 |               | Ø             |
| 👔 Re  | port                |               | ۵             |
| 🗍 De  | vice registra       | tion          | ۲             |
| 📲 Exi | it                  |               | $\odot$       |
| Scan  | barcode t<br>produc | o search<br>t |               |
| I     | 11                  | 0             | <             |

2. Select Order

### 3. Tick • icon to show product list

| 14:06 🖪      |                 | 😫 오 🖘 .il 57% 🔒     |
|--------------|-----------------|---------------------|
| 6            | Select product  | Cart <sup>0</sup> 👚 |
| Dealer AGENT | TEST 100284test |                     |
| Q Search pro | oduct           | 1                   |
|              | IELD SB         | 1                   |
|              | ELD BM          | 1                   |
| TOA 7IN1     |                 |                     |
|              | ELD BONG        |                     |
|              | ELD BM          |                     |
| SON LOT S    | SUPERSHIELD     |                     |
| SON LOT N    | ANOSHIELD       |                     |
| SON LOT D    | DA NANG         |                     |
|              | AN              |                     |
|              | AN A+           |                     |
|              | AN SB           |                     |
|              | AN BM           |                     |
| SON LOT N    | VANOCLEAN       | I                   |
| TMLC SB      |                 | I                   |
| 111          | $\bigcirc$      | <                   |

4. Select product & input order quantity

| 14:(         | 06 🖬                                                                     | i                          | 🔉 오 🖘 all 57% 🛢   |     |
|--------------|--------------------------------------------------------------------------|----------------------------|-------------------|-----|
| 6            | Selec                                                                    | t product                  | Cart <sup>3</sup> | (3) |
| De           | aler <b>AGENT TEST</b> 10                                                | 0284test                   |                   |     |
| ٩            | Search product                                                           |                            |                   | (1) |
| ¢            | SUPERSHIELD SB                                                           |                            | 3                 |     |
| F<br>\$<br># | 012520136S1000E (Mã mới, thừ<br>SUPERSHIELD SIEU BONG<br>#15 LIT         | ing nhựa)<br>G #S1000      | 1                 | (2) |
|              |                                                                          | 3 #\$1000                  | 3                 |     |
| 1.           | Search produ                                                             | ct or scar                 | i barcode         |     |
| 2.           | Input order q                                                            | uantity                    | 5                 |     |
| 3.           | Tick cart to c                                                           | heck & s                   | ubmit             |     |
| F            | order cart                                                               |                            |                   |     |
| ;            | SUPERSHIELD SIEU BONG<br>#15 LIT                                         | G #0000B                   |                   |     |
| F<br>\$<br># | 0125202320000AE<br>SUPERSHIELD SIEU BONG<br>#5 LIT                       | G #0000A                   |                   |     |
| F<br>S       | 50125202320000BE (Mã cũ, lon i<br>SUPERSHIELD SIEU BONG<br>#5 LIT        | nhựa hình trụ)<br>G #0000B |                   |     |
| F<br>r<br>S  | :0125202320000BF (Mã mới, lor<br>ión)<br>SUPERSHIELD SIEU BON(<br>#5 LIT | n nhựa hình<br>G #0000B    |                   |     |
| F            | 0125202320000CE (Mã cũ, lon<br>SUPERSHIELD SIEU BONG                     | nhựa hình trụ)<br>G #0000C |                   |     |
|              |                                                                          | 0                          | <                 |     |

#### 5. Update order cart

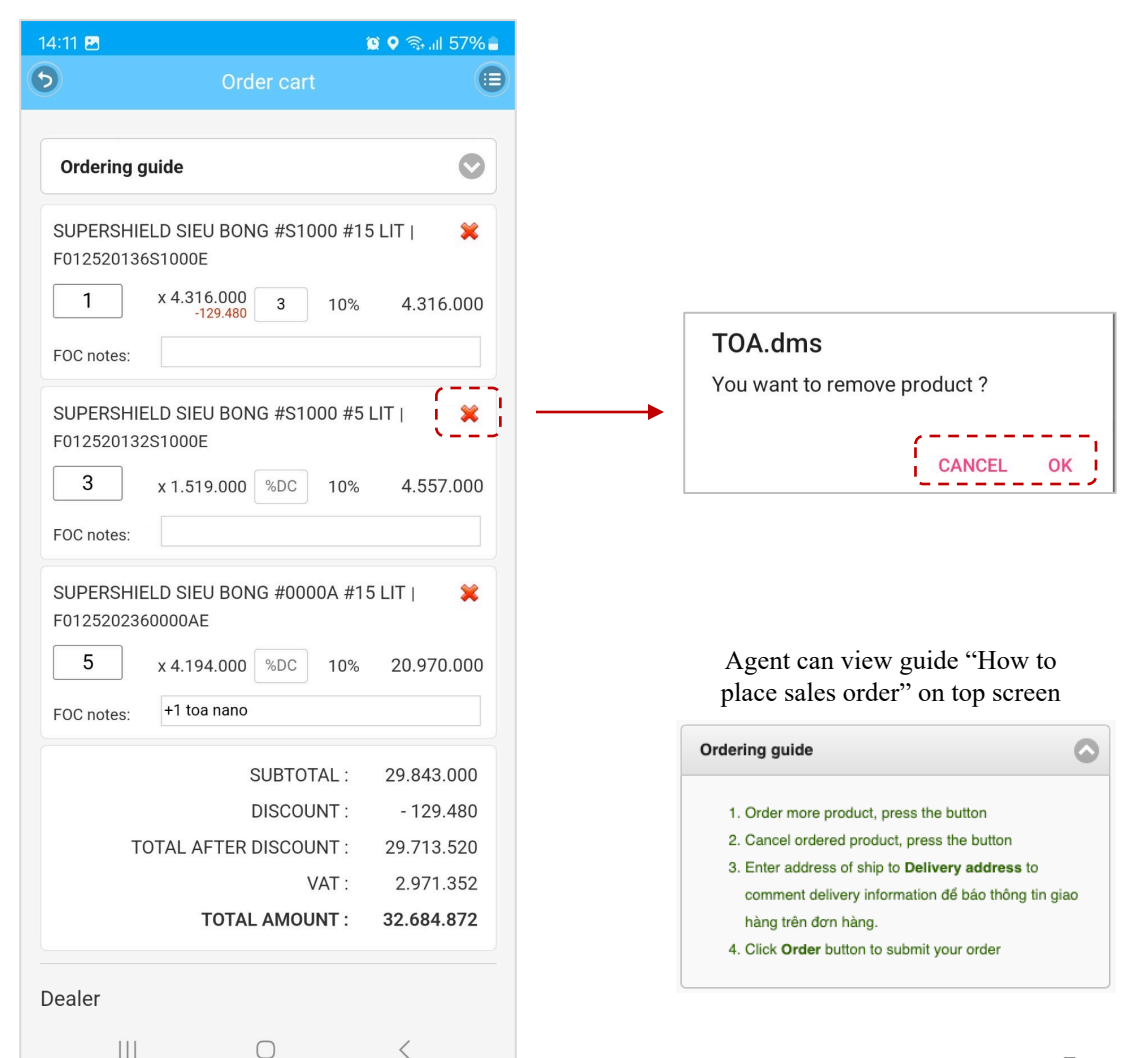

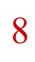

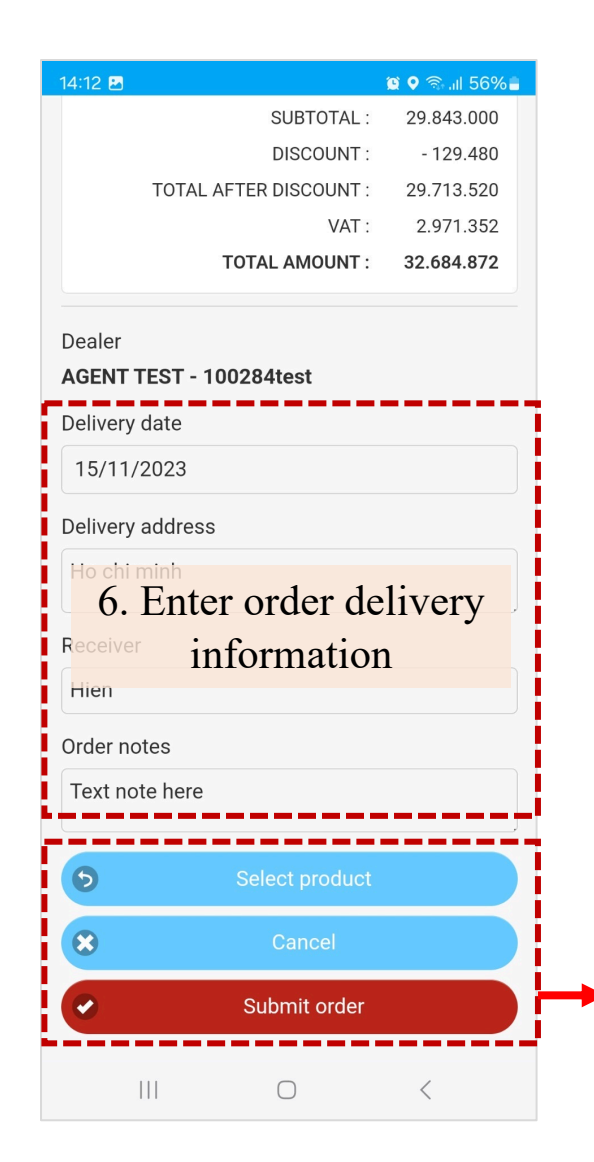

8. After click OK button, system pop up a notification "PO number and sales order sent successfully

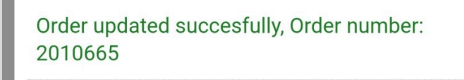

OK

7. When you click Submit order button, there is a pop up notification to review and reconfirm before sending sales order to Sales admin,, Sales supervisor & ASM

#### TOA.dms

Do you want to submit this order? Click OK to send the order Click CANCEL to view or adjust the order

CANCEL

OK

- Tick Select product to place more item
- Tick Cancel to cancel sales order
- Tick "Submit order" to complete sales order

### I. SUBMIT NEW ORDER | DEALER / DISTRIBUTOR

| Sales order - 2012281                                                                  | 🖉 1 🗸 🤅                            | २ ~                                                                                                    |                                               |                                                                 |                          |                                                                     |                                     |                                                       |                       |                                                                    |                  |
|----------------------------------------------------------------------------------------|------------------------------------|----------------------------------------------------------------------------------------------------|-----------------------------------------------|-----------------------------------------------------------------|--------------------------|---------------------------------------------------------------------|-------------------------------------|-------------------------------------------------------|-----------------------|--------------------------------------------------------------------|------------------|
| TOAV DMS Order<br>To: TOAV Sales Communication<br>Cc: Nguyen Truong Phu; Diep Hien Dat | (;;) ← ≪ →<br>Wed 10/25/2023 11:03 | <br>AM                                                                                                    |                                               |                                                                 |                          |                                                                     |                                     |                                                       |                       |                                                                    |                  |
| 2012281.pdf ✓                                                                          |                                    | CONG TY TNHH DAI                                                                                                | J TU TM DV D                                  | UONG THANH HAI                                                  |                          |                                                                     |                                     |                                                       |                       | No,JSc                                                             | ố: 2012281       |
| Dear Mr / Ms                                                                           |                                    |                                                                                                    |                                               | S/<br>ĐC                                                        | ALES<br>ON ĐẠ            | ORDER<br>AT HÀNG                                                    |                                     |                                                       |                       |                                                                    |                  |
| Please check order 2012281 (AGEN attached file Thanks & best regards.                  | IT TEST) information in the        | Customer code/Må<br>khách häng:<br>Customer name/Tên<br>khách häng:<br>Address/Đja chi:<br>Main dealer/Cứa hàng | 11014209<br>CONG TY TN<br>HAI<br>214-216 PHAN | HH DAU TU TM DV DUONG THA<br>1 VAN BACH, TAN BINH, HO CHI       | I<br>NH S<br>MINH S<br>I | Date/ Ngày:<br>Salesman code:<br>Salesman name:<br>Delivery date/ N | 25/<br>SS<br>: Dié<br>égày giao 25/ | /10/2023<br>041001 - Area<br>ę̀p Hiển Đạt<br>/10/2023 | code:                 |                                                                    |                  |
| *Email sent automatically from the DMS                                                 | system, please do not reply        | chính:<br>No. COD<br>STT Mã sán p                                                                               | E SAP<br>hắm SAP                              | Product name<br>Tên sản phẩm                                    | Size<br>Kich cõ          | hàng:<br>Color Shade<br>Mã màu                                      | Quantity<br>Số lượng                | Sales Unit                                            | Unit price<br>Đơn giá | Amount<br>Tổng                                                     | Notes<br>Ghi chú |
|                                                                                        |                                    | 1 F7C128865                                                                                                    | 9MTPWPE                                       | TOA CHONG THAM DA NANG<br>#MTPWP 20KG                           | 20 KG                    | MTPWP                                                               | 5                                   | 5 EA                                                  | 2,109,000             | 10,545,000                                                         |                  |
| $\leftarrow$ Reply $\ll$ Reply all $\rightarrow$ Forward                               |                                    |                                                                                                    |                                               |                                                                 |                          |                                                                     |                                     | Total amoun                                           | it                    | 10,545,000                                                         | ,                |
|                                                                                        |                                    |                                                                                                    |                                               |                                                                 |                          |                                                                     |                                     | Total amour                                           | t included VAT        | 11,599,500                                                         |                  |
| After Agent submits sales or                                                           | rder sent                          | Nơi giao hàng(ship to) :                                                                                        | 113 T                                         | ÂN KỶ TÂN QUÝ, P TÂN SƠN NH                                     | IÌ, TÂN I                | PHÚ, HCM                                                            |                                     |                                                       |                       |                                                                    |                  |
| successfully, an automatic re                                                          | plies will be sent                 | Người nhận hàng (Recei<br>Ghi chú cho đơn hàng c                                                                | ver) : ANH<br>                                | HÅI                                                             |                          |                                                                     |                                     | Teleph                                                | one:                  |                                                                    |                  |
| sales order info to mail of Sa                                                         | ales Sup / ASM                     | (Note):                                                                                                    |                                               | Salarman in a                                                   |                          |                                                                     | America                             | d bu/#):                                              |                       | Passivad order                                                     |                  |
|                                                                                        |                                    | (Khách hàng ký, đó                                                                                              | ng đầu & ghi rõ l                             | satesman in c                                                   | n hàng)                  |                                                                     | Ký duy                              | vệt(*)                                                |                       | (Nhận đơn hàng<br>- Tel/Date&Tir<br>- Email/Date:<br>- Other/Date: | i)<br>ne:        |
|                                                                                        |                                    | SA-F001<br>(*): Trong trường hợp đư<br>(**): Khách hàng có thể                                                  | m hàng đặc biệt/<br>xác nhận đơn hài          | In case of special order<br>ng qua SMS, Zalo, Viber, Line, What | sapp, Em                 | uail, Fax.                                                          |                                     |                                                       |                       |                                                                    |                  |

EDIT ORDER

### II. EDIT ORDER DEALER / DISTRIBUTOR

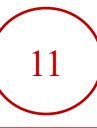

#### 1. Select Report

| 14:06     |                 | 😫 오 🗟 III 57% 🛢 |
|-----------|-----------------|-----------------|
|           | TOA.dms         | •               |
|           | Hi! AGENT TEST! |                 |
| 😝 Order   |                 | Ø               |
| 👔 Report  |                 | Ø               |
| Device re | gistration      | ٥               |
| 📲 Exit    |                 | Ø               |
|           |                 |                 |
|           |                 |                 |
|           |                 |                 |
|           |                 |                 |
|           |                 |                 |
|           |                 |                 |
|           |                 |                 |
|           |                 |                 |
| 111       | $\bigcirc$      | <               |

#### 2. List of sales order

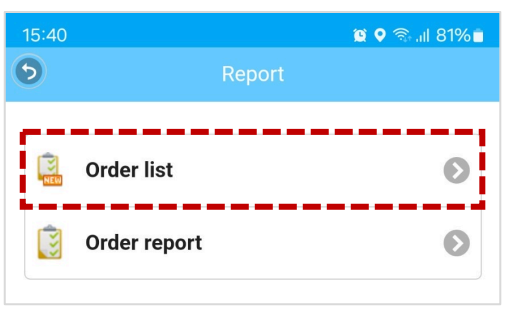

### 3. Select sales order details to modify / cancel

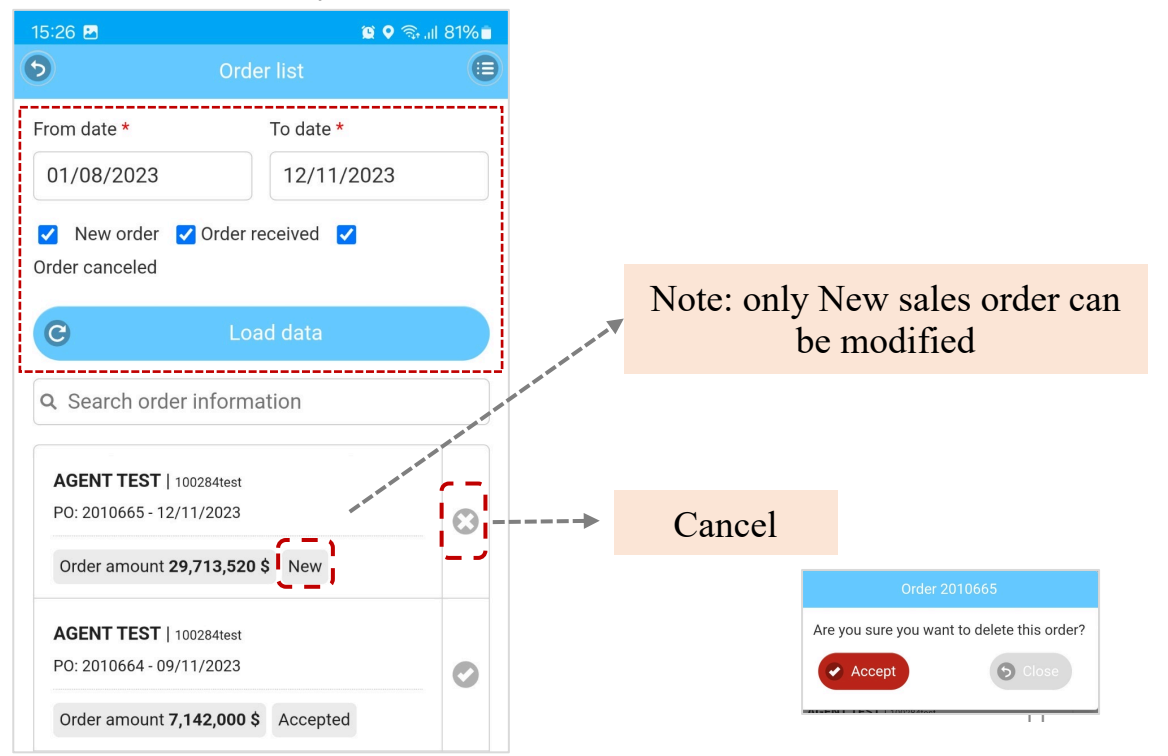

### II. EDIT ORDER DEALER / DISTRIBUTOR

#### 4. Select sales order

| 15:26 🖪                                   | <b>() (</b>       | \$all 81%∎ |
|-------------------------------------------|-------------------|------------|
| 5                                         | Order list        | Θ          |
| From date *                               | To date *         |            |
| 01/08/2023                                | 12/11/2023        |            |
| ✓ New order ✓ Order canceled              | Order received 🔽  |            |
| G                                         | Load data         |            |
| Q Search order in                         | nformation        |            |
| AGENT TEST   1002<br>PO: 2010665 - 12/11/ | 84test<br>2023    |            |
| Order amount <b>29,7</b> °                | 13,520 \$ New     |            |
| AGENT TEST   1002                         | 84test            |            |
| PO: 2010664 - 09/11/                      | 2023              | Ø          |
| Order amount 7,14                         | 2,000 \$ Accepted |            |
| AGENT TEST   1002                         | 84test            |            |
| PO: 2010663 - 09/11/                      | 2023              | Ø          |
| Order amount 7,14                         | 2,000 \$ Accepted |            |
| AGENT TEST   1002                         | 84test            |            |
| PO: 2010662 - 09/11/                      | 2023              | $\odot$    |
|                                           | 0 <               |            |

#### 5. Order details

| 15:23 🛃                           | <u>s</u> 9           | ) 🧙 III 82% 🗖 |
|-----------------------------------|----------------------|---------------|
| 5                                 | Order details        | Θ             |
| #0000A 15L<br>FOC: +1 toa nano    |                      |               |
|                                   | SUBTOTAL             | 29,843,000    |
|                                   | DISCOUNT             | -129,480      |
|                                   | TOTAL AFTER DISCOUNT | 29,713,520    |
|                                   | VAT                  | 2,971,352     |
|                                   | TOTAL AMOUNT         | 32,684,872    |
| Dealer :<br>AGENT TEST            |                      |               |
| Personal in charge<br>Test person | (PIC)                |               |
| Delivery date<br>15.11.2023       |                      |               |
| Receiver<br>Hien                  |                      |               |
| Delivery address<br>Ho chi minh   |                      |               |
| Order notes<br>Text note here     |                      |               |
| 0                                 | Edit                 |               |
|                                   |                      |               |
|                                   | $\bigcirc$           | <             |

#### 6. Edit order

| Ordering g                                     | guide                                                                                                    | (                                                                               |
|------------------------------------------------|----------------------------------------------------------------------------------------------------|---------------------------------------------------------------------------------|
| SUPERSHII<br>F01252013                         | ELD SIEU BONG #S1000 5L<br>2S1000E                                                                                                    | EA   🔰                                                                          |
| 3                                              | x 1.519.000 %DC 10%                                                                                                    | 4.557.0                                                                         |
| FOC notes:                                     |                                                                                                    |                                                                                 |
| SUPERSHI                                       | ELD SIEU BONG #S1000 15                                                                                                    | _ EA   🔰                                                                        |
| 1                                              | x 4.316.000 3 10%                                                                                                    | 4.316.0                                                                         |
| FOC notes:                                     |                                                                                                    |                                                                                 |
|                                                |                                                                                                    |                                                                                 |
| SUPERSHII<br>F01252023                         | ELD SIEU BONG #0000A 15I<br>60000AE                                                                                                    | L EA                                                                            |
| SUPERSHII<br>F01252023                         | ELD SIEU BONG #0000A 156<br>60000AE<br>x 4.194.000 %DC 10%                                                                                                | 20.970.0                                                                        |
| SUPERSHII<br>F01252023<br>5<br>FOC notes:      | ELD SIEU BONG #0000A 156<br>60000AE<br>x 4.194.000 %DC 10%<br>+1 toa nano                                                                                 | 20.970.0                                                                        |
| SUPERSHII<br>F01252023<br>5<br>F0C notes:      | ELD SIEU BONG #0000A 156<br>60000AE<br>x 4.194.000 %DC 10%<br>+1 toa nano<br>SUBTOTAL :                                                                   | 20.970.00<br>29.843.00                                                          |
| SUPERSHII<br>F01252023/<br>5<br>FOC notes:     | ELD SIEU BONG #0000A 151<br>60000AE<br>x 4.194.000 %DC 10%<br>+1 toa nano<br>SUBTOTAL :<br>DISCOUNT :                                                     | 20.970.00<br>29.843.00<br>- 129.48                                              |
| SUPERSHII<br>F01252023/<br>5<br>F0C notes:     | ELD SIEU BONG #0000A 156<br>60000AE<br>x 4.194.000 %DC 10%<br>+1 toa nano<br>SUBTOTAL :<br>DISCOUNT :<br>OTAL AFTER DISCOUNT :                            | 20.970.00<br>29.843.00<br>- 129.48<br>29.713.52                                 |
| SUPERSHII<br>F012520230<br>5<br>FOC notes:     | ELD SIEU BONG #0000A 151<br>60000AE<br>x 4.194.000 %DC 10%<br>+1 toa nano<br>SUBTOTAL :<br>DISCOUNT :<br>OTAL AFTER DISCOUNT :<br>VAT :                   | 20.970.00<br>29.843.00<br>- 129.48<br>29.713.52<br>2.971.35                     |
| SUPERSHII<br>F01252023<br>5<br>F0C notes:<br>T | ELD SIEU BONG #0000A 156<br>60000AE<br>x 4.194.000 %DC 10%<br>+1 toa nano<br>SUBTOTAL :<br>DISCOUNT :<br>OTAL AFTER DISCOUNT :<br>VAT :<br>TOTAL AMOUNT : | 20.970.00<br>29.843.00<br>- 129.48<br>29.713.52<br>2.971.35<br><b>32.684.87</b> |
| SUPERSHII<br>F01252023<br>5<br>F0C notes:<br>T | ELD SIEU BONG #0000A 156<br>60000AE<br>x 4.194.000 %DC 10%<br>+1 toa nano<br>SUBTOTAL :<br>DISCOUNT :<br>OTAL AFTER DISCOUNT :<br>VAT :<br>TOTAL AMOUNT : | 20.970.00<br>29.843.00<br>- 129.48<br>29.713.52<br>2.971.35<br><b>32.684.87</b> |

### SALES ORDER ACCEPTANCE

### III. PENDING ORDER Sales sup Accept - Reject

Review order and click "Accept / Reject" button

- → Accept: The order will be sent to OB email (or distributor) for delivery as normal process
- → Reject: The order will be changed order status by canceled in database

|          | TOA.dms                |   |
|----------|------------------------|---|
|          | Hi! SUP USER!          |   |
| 2        | Working route          | Ø |
| 8        | Pending order          | Ø |
| <b>2</b> | New customer           | Ø |
|          | Customer list          | Ø |
| Ţ        | TOA Painter Contractor | Ø |
| ì        | Report                 | Ø |
| Ő.       | Device registration    | Ø |
| -        | Exit                   | Ø |
|          |                        |   |

| Pending orde             | ər            |
|--------------------------|---------------|
| Search order information |               |
|                          | 2             |
| AGENI IESI I 100284test  | ( <sup></sup> |
| PO: 2010659 - 31/10/2023 |               |
| Total7,354,000 \$        | ×             |
| AGENT TEST   100284test  |               |
| PO: 2004060 - 08/04/2023 | Ø             |
| Total28,369,000 \$       |               |
| AGENT TEST   100284test  |               |
| PO: 2003989 - 06/04/2023 | 0             |
| Total28,922,000 \$       |               |

When "Accept / Reject" is successful, the message below will appear

The order has been accepted and sent to OB

Order has been successfully canceled

| Order number                                                                                                    | er : 2010                          | 0659       |          |        |          |
|----------------------------------------------------------------------------------------------------|------------------------------------|------------|----------|--------|----------|
| Order date :                                                                                                    | 31.10.2                            | 2023       |          |        |          |
| Product                                                                                                    | Quantity                           | Unit price | %Discou  | nt%VAT | Amoun    |
| PERSHIELD<br>EU BONG<br>1000 15L                                                                                                    | 1                                  | 4,316,000  | 0        | 10     | 4,316,0  |
| PERSHIELD<br>EU BONG<br>1000 5L                                                                                                    | 2                                  | 1,519,000  | 0        | 10     | 3,038,0  |
|                                                                                                    |                                    |            | Su       | btotal | 7,354,0  |
|                                                                                                    |                                    |            | Dis      | count  |          |
|                                                                                                    |                                    |            |          | VAT    | 735.4    |
|                                                                                                    |                                    |            |          |        | ,.       |
| Dealer :<br>AGENT TE                                                                                                    | EST                                |            | Total ar | nount  | 8,089,40 |
| Dealer :<br>AGENT TE<br>Personal in c<br>Test perso<br>Delivery date<br>05.11.2023<br>Receiver                                                | EST<br>charge (P<br>n<br>3         | IC)        | Total ar | nount  | 8,089,44 |
| Dealer :<br>AGENT TE<br>Personal in c<br>Test perso<br>Delivery date<br>05.11.2023<br>Receiver<br>test                                        | EST<br>charge (P<br>n<br>3         | IC)        | Total ar | nount  | 8,089,4  |
| Dealer :<br>AGENT TE<br>Personal in c<br>Test perso<br>Delivery date<br>05.11.2023<br>Receiver<br>test<br>Delivery add<br>test                | EST<br>charge (P<br>n<br>3<br>3    | IC)        | Total ar | nount  | 8,089,44 |
| Dealer :<br>AGENT TE<br>Personal in c<br>Test perso<br>Delivery date<br>05.11.2023<br>Receiver<br>test<br>Delivery add<br>test<br>Order notes | EST<br>charge (P<br>n<br>3<br>ress |            | Total ar | nount  | 8,089,4  |

### III. PENDING ORDER Sales sup Accept - Reject

After Sales Sup accepts sales order  $\rightarrow$  Send automatic replies sales order to OB's mail with Subject "PO number and Agent name) and attach sales order file (Pdf & excel)  $\rightarrow$  OB will proceed sales order as normal process

| To: Lai Thi My Hanh<br>Cc: Nguyen Truong | Phu; Diep Hien Dat |                                  | (      | Wed 10/25/2023 11:05 A |
|------------------------------------------|--------------------|----------------------------------|--------|------------------------|
| 2012281.pdf                              | ~                  | 2012281.xls<br>14 KB             | ~      |                        |
| 2 attachments (73 KB)                    |                    | ve - TOA 🚽 Download all          |        |                        |
| Dear Mr / Ms                             |                    |                                  |        |                        |
| Please check order                       | 2012281 (AGENT T   | EST) information in the attached | d file |                        |

### SALES ORDER REPORT

### IV. SALES ORDER REPORT MOBILE APP

#### 1. Select Report

| 14:06      |               | 😫 오 🖘 💷 57% 🔒        |
|------------|---------------|----------------------|
|            | TOA.dms       |                      |
| ŀ          | ii! AGENT TES | Г!                   |
| 😝 Order    |               | Ø                    |
| 👔 Report   |               | Ø                    |
| Device reg | jistration    | ۲                    |
| 📲 Exit     |               | $igside{\mathbf{O}}$ |
|            |               |                      |
|            |               |                      |
|            |               |                      |
|            |               |                      |
|            |               |                      |
|            |               |                      |
|            |               |                      |
|            |               |                      |
| 111        | 0             | <                    |

#### 2. List of sales order

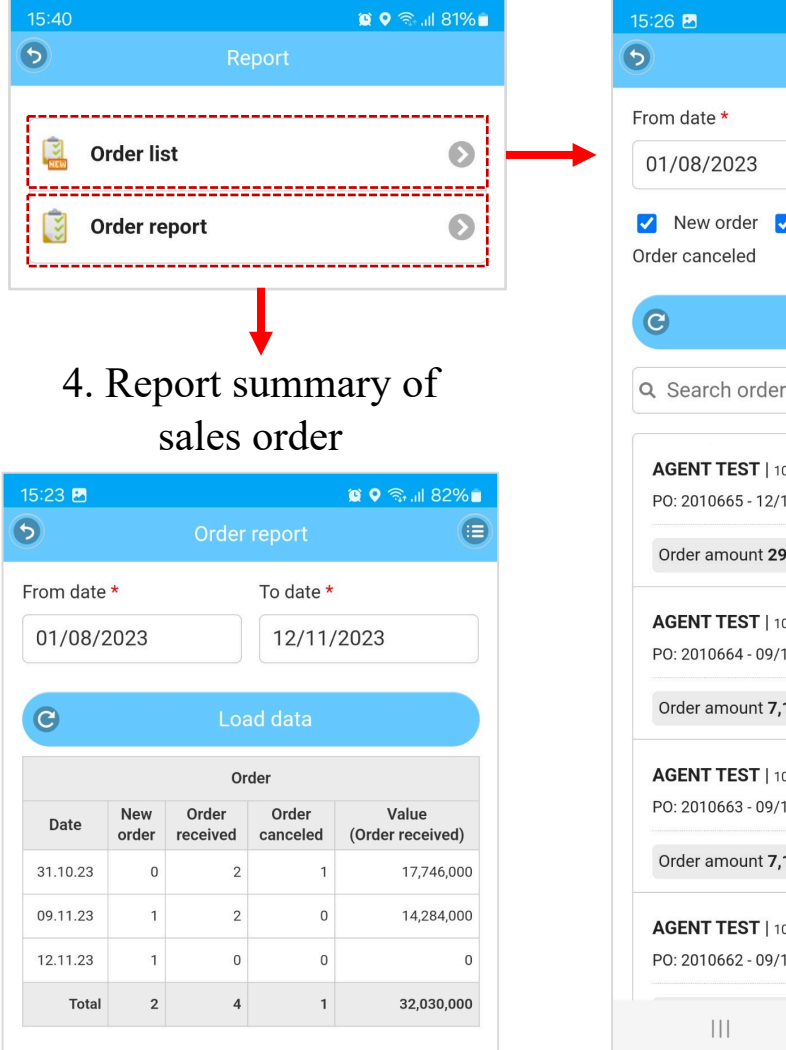

| ५:26 🖪 🛛 😫 🕈 🖓                                     |               |   |
|----------------------------------------------------|---------------|---|
| 0                                                  | rder list     | ( |
| From date *                                        | To date *     |   |
| 01/08/2023                                         | 12/11/2023    |   |
| ✔ New order ✔ Orde<br>Drder canceled               | er received 🔽 |   |
| C L                                                | oad data      |   |
| Q Search order infor                               | mation        |   |
| AGENT TEST   100284tes<br>PO: 2010665 - 12/11/2023 | t<br>3        | C |
| Order amount <b>29,713,5</b>                       | 20\$ New      |   |
| AGENT TEST   100284tes<br>PO: 2010664 - 09/11/2023 | t<br>3        | C |
| Order amount <b>7,142,00</b>                       | 0 \$ Accepted |   |
| AGENT TEST   100284tes                             | t<br>3        | C |
| Order amount <b>7,142,00</b>                       | 0 \$ Accepted |   |
| AGENT TEST   100284tes<br>PO: 2010662 - 09/11/2023 | t<br>3        | 8 |
|                                                    |               |   |

### IV. SALES ORDER REPORT MOBILE APP

### 5. Check sales order details

| 15:26 🛃                                                                                      | 😰 🕈 🗟 .il 81% 🗎       |   |  |  |  |  |  |
|----------------------------------------------------------------------------------------------|-----------------------|---|--|--|--|--|--|
| 5                                                                                            | Order list            |   |  |  |  |  |  |
| From date *                                                                                  | To date *             |   |  |  |  |  |  |
| 01/08/2023                                                                                   | 01/08/2023 12/11/2023 |   |  |  |  |  |  |
| ✓ New order ✓ Order received ✓ Order canceled                                                |                       |   |  |  |  |  |  |
| C                                                                                            | Load data             |   |  |  |  |  |  |
| Q Search order in                                                                            | nformation            |   |  |  |  |  |  |
| AGENT TEST   100284test<br>PO: 2010665 - 12/11/2023<br>Order amount <b>29,713,520 \$</b> New |                       |   |  |  |  |  |  |
| AGENT TEST   100284test<br>PO: 2010664 - 09/11/2023                                          |                       |   |  |  |  |  |  |
| Order amount 7,142,000 \$ Accepted                                                           |                       |   |  |  |  |  |  |
| AGENT TEST   1002<br>PO: 2010663 - 09/11/                                                    | 0                     |   |  |  |  |  |  |
| Order amount 7,14                                                                            | 2,000 \$ Accepted     |   |  |  |  |  |  |
| AGENT TEST   1002<br>PO: 2010662 - 09/11/                                                    | 284test<br>/2023      | • |  |  |  |  |  |
|                                                                                              | 0 <                   |   |  |  |  |  |  |

| 15:22 🖪                                             |     |                                     |         | <b>@</b> 9 | ຈີ, ແ 82%  |  |
|-----------------------------------------------------|-----|-------------------------------------|---------|------------|------------|--|
| 5                                                   |     |                                     |         |            |            |  |
| Order number : <b>2010665</b> 🤓                     |     |                                     |         |            |            |  |
| Order date : <b>12.11.2023</b>                      |     |                                     |         |            |            |  |
| Product                                             | Qty | Unit price                          | %Disc   | %VAT       | Amount     |  |
| SUPERSHIELD<br>SIEU BONG<br>#S1000 15L              | 1   | 4,316,000<br>- <mark>129,480</mark> | 3       | 10         | 4,316,000  |  |
| SUPERSHIELD<br>SIEU BONG<br>#S1000 5L               | 3   | 1,519,000                           | 0       | 10         | 4,557,000  |  |
| SUPERSHIELD<br>SIEU BONG<br>#0000A 15L              | 5   | 4,194,000                           | 1,000 0 |            | 20,970,000 |  |
| FOC: +1 toa nano                                    |     |                                     |         |            |            |  |
| SUBTOTAL 29,843,000                                 |     |                                     |         |            |            |  |
| DISCOUNT -129,4                                     |     |                                     |         |            |            |  |
| TOTAL AFTER DISCOUNT 29,713,520                     |     |                                     |         |            |            |  |
| VAT 2,971,352                                       |     |                                     |         |            |            |  |
| TOTAL AMOUNT 32,684,872                             |     |                                     |         |            |            |  |
| Dealer :<br>AGENT TEST                              |     |                                     |         |            |            |  |
| <sup>S</sup> ersonal in charge (PIC)<br>Test person |     |                                     |         |            |            |  |
| Delivery date<br>15.11.2023                         |     |                                     |         |            |            |  |
| Doooiyor                                            |     |                                     |         |            |            |  |
|                                                     |     |                                     |         |            |            |  |

### IV. SALES ORDER REPORT WEB REPORT

| ≡F    | RDS dms ORDER > 0 | RDER DATA |            |     |              | Language 🦊 😩      |
|-------|-------------------|-----------|------------|-----|--------------|-------------------|
| ¢     | From Date         |           | To Date    |     | Customer     |                   |
| ≔     | 05/11/2023        |           | 12/11/2023 |     | Multi select |                   |
| m     | Salesperson       |           |            |     |              |                   |
| ω     | Multi select      |           |            | -   |              |                   |
| 1     | ORDER             |           |            |     |              |                   |
| 1     | 🐂 Order data      |           |            |     |              | Q Search 🔀 Export |
| L s.a | i                 |           |            |     |              |                   |
|       |                   |           |            |     |              |                   |
|       |                   |           |            |     |              |                   |
|       |                   |           |            |     |              |                   |
|       |                   |           |            |     |              |                   |
|       |                   |           |            |     |              |                   |
|       |                   |           |            |     |              |                   |
|       |                   |           |            |     |              |                   |
|       |                   |           |            |     |              |                   |
|       |                   |           |            |     | 312          |                   |
|       |                   |           |            | Loa | ading        |                   |
|       |                   |           |            | EGa | ung          |                   |
|       |                   |           |            |     |              |                   |
|       |                   |           |            |     |              |                   |
|       |                   |           |            |     |              |                   |
|       |                   |           |            |     |              |                   |
|       |                   |           |            |     |              |                   |

# THANK YOU!

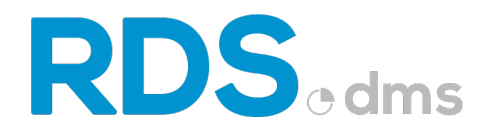

Floor 5, HHM building, 157-159 Xuan Hong stress, Ward 12, Tan Binh District, HCMC Viber / WhatApp / Line / Messenger / Zalo : +84908364010 / +84908363165

W: www.chithanhco.com

**CHI THANH TECHNOLOGY**